## Ensuring that you are entering the bank's secured site

## Validate that the certificate is for "velocity.ocbc.com"

## How to validate if the bank's SSL Certificate is for "velocity.ocbc.com"?

- 1. Click on "padlock" icon next to address bar
- 2. Click on "View certificates"

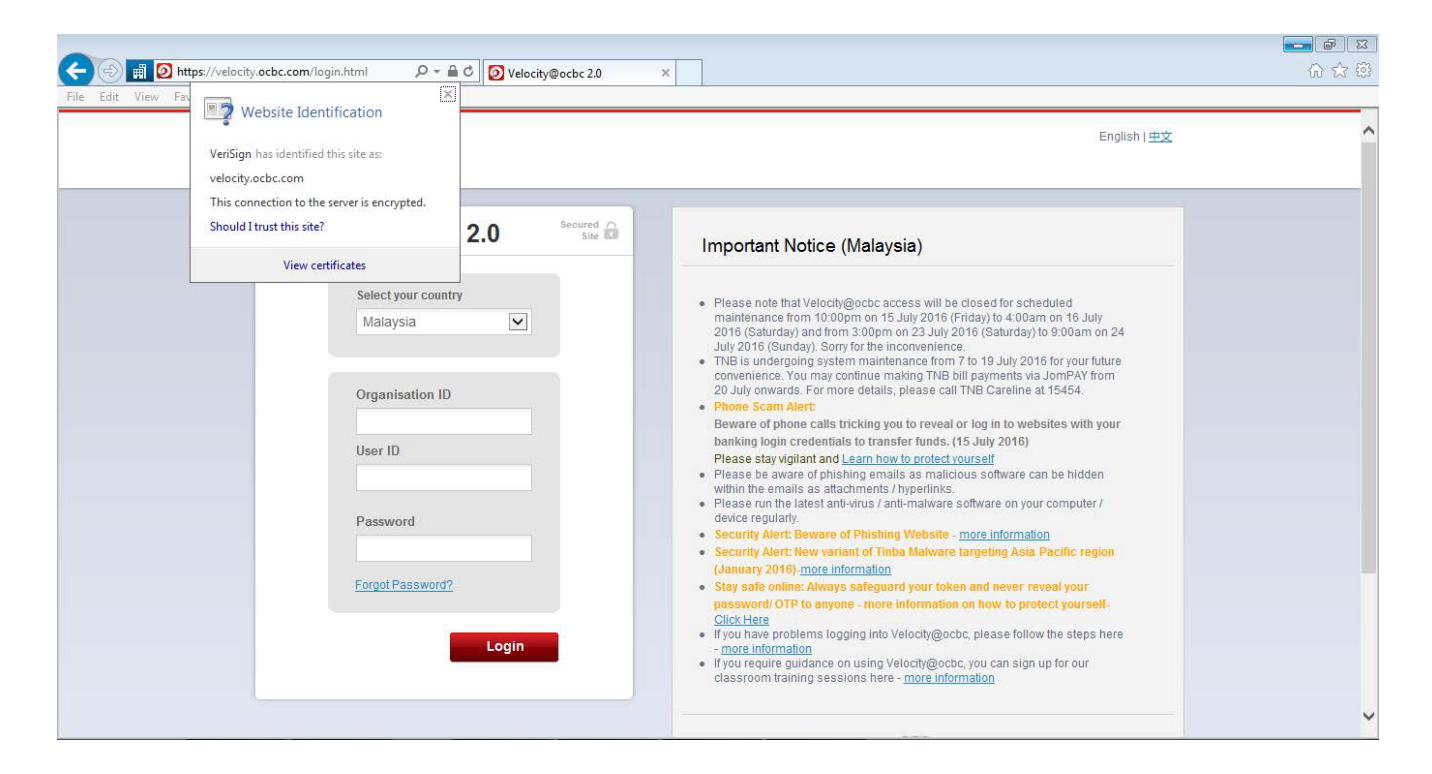

- 3. Verify that the Certificate is issued to "velocity.ocbc.com"
- 4. Verify that the Certificate is issued by "Symantec"
- 5. The Certificate has a valid date

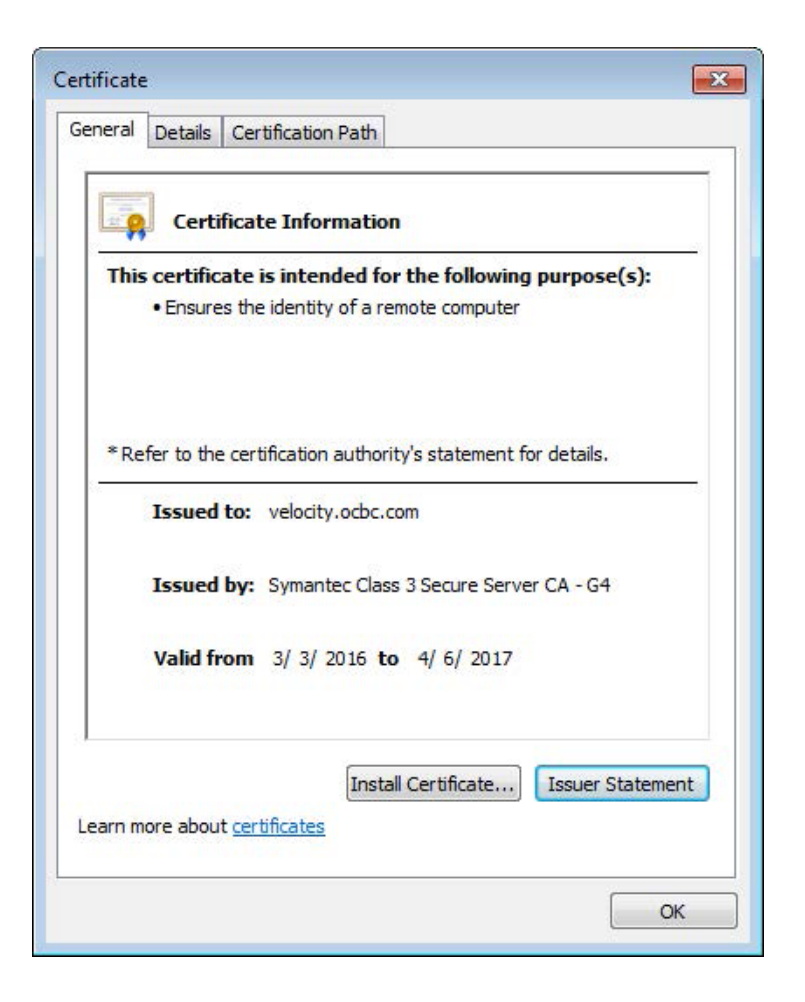

- 6. Click on "Certification Path" tab
- 7. Certification status should state that "This certificate is OK."

| General Details Certification Path                                                            |                  |
|-----------------------------------------------------------------------------------------------|------------------|
| Certification path                                                                            |                  |
| VeriSign<br>Symantec Class 3 Secure Ser                                                       | ver CA - G4      |
|                                                                                               |                  |
|                                                                                               |                  |
|                                                                                               | View Certificate |
| Certificate status:                                                                           | View Certificate |
| Certificate status:<br>This certificate is OK.                                                | View Certificate |
| Certificate status:<br>This certificate is OK.                                                | View Certificate |
| Certificate status:<br>This certificate is OK.<br>Learn more about <u>certification paths</u> | View Certificate |
| Certificate status:<br>This certificate is OK.<br>Learn more about <u>certification paths</u> | View Certificate |